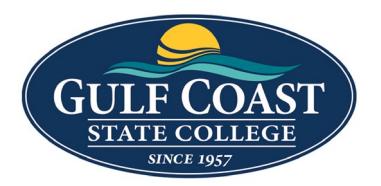

## **Information Technology Services**

DUO MFA for myGCSC/PortalGuard

You can now add Duo as your 2FA/MFA choice when logging into myGCSC/PortalGuard. To make this change log into your myGCSC portal.

| A One Time Passcode (OTP) will be delivered as a text/SI<br>xxx-xxx-6327 | MS to:                           |
|--------------------------------------------------------------------------|----------------------------------|
| It could take 10 to 15 seconds to be delivered. Upon rec<br>to continue. | eipt, please enter the OTP below |
| User ID (students use Axxxxxxx)                                          |                                  |
| jdi a                                                                    |                                  |
| Password                                                                 |                                  |
|                                                                          |                                  |
| 2nd Factor / One Time Passcode                                           |                                  |
| (                                                                        |                                  |
| Problems with this authentication option?                                |                                  |
|                                                                          | Remember this device?            |
| Login                                                                    |                                  |
| Cancel                                                                   |                                  |
|                                                                          |                                  |

Once logged into myGCSC, in the upper right corner, click on your username and select 'Edit Profile' from the menu

| GUE COAST                 |          |       |                      |        | <b>≜</b> jd a ∨ |
|---------------------------|----------|-------|----------------------|--------|-----------------|
| Welcome to MYGCSC         |          |       |                      |        | Edit Profile    |
| Q Search/Filter your Apps |          |       |                      |        |                 |
| SSO Links Achieve Admin   | Ad Astra | Argos | Banner 9 Admin Forms | Canvas | Dynamic Forms   |

This will bring you to the 'Account Management' page. From here find the '**OTP Delivery Methods**' located mid-page

| GULECOAST     |                               | <b>≜</b> jd a ∨ |
|---------------|-------------------------------|-----------------|
| Account Manag | gement                        |                 |
|               | Account Details & Activity    |                 |
|               | Challenge Questions V         |                 |
|               | Registered Email Address      |                 |
|               | OTP Delivery Methods          |                 |
|               | Registered Phones ~           |                 |
|               | Printed One Time Passcodes    |                 |
|               | Mobile Authenticator ~        |                 |
|               | YubiKey Tokens ~              |                 |
|               | Remembered Browser Sessions ~ |                 |
|               | Duo Security Enrollment       |                 |
|               |                               |                 |

Click 'OTP Delivery Methods' to expand the available options.

Under the Default OTP methods, all Action Methods are set to Phone by default

For the 'Website Login' click the 'Change' button to modify

| Account Details & A | <u>ctivity</u>       |        | ~       |   |
|---------------------|----------------------|--------|---------|---|
| Challenge Question  | <u>s</u>             |        | ~       |   |
| Registered Email Ac | dress                |        | ~       |   |
| OTP Delivery Metho  | <u>ds</u>            |        | ‹       | , |
| OTP Del             | ivery Methods<br>Is  |        |         |   |
| Action              | Method               | Modify |         |   |
| Website Login       | Phone                | Change | <b></b> |   |
| Password Change     | Mobile Authenticator | Change |         |   |
| Account Unlock      | Mobile Authenticator | Change |         |   |
| Password Reset      | Mobile Authenticator | Change |         |   |
| Registered Phones   |                      |        | ~       | - |
| Printed One Time Pa | asscodes             |        | ~       | - |

A 'OTP Method' menu option will appear below to change the Default OTP Method.

Click the arrow to expand the menu

| OTP Delivery Metho                  | ds                                         |            | :                            |
|-------------------------------------|--------------------------------------------|------------|------------------------------|
| 📢 OTP Del                           | ivery Methods                              |            |                              |
| Default OTP Method                  | ls                                         |            |                              |
| Action                              | Method                                     | Modify     |                              |
| Website Login                       | Phone                                      | Change     |                              |
| Password Change                     | Mobile Authenticator                       | Change     |                              |
| Account Unlock                      | Mobile Authenticator                       | Change     |                              |
| Password Reset                      | Mobile Authenticator                       | Change     |                              |
| Change Default<br>Please choose the | <b>OTP Method</b><br>default One Time Pass | scode (OTF | e) method for website login. |
|                                     | OTP Method                                 | Phone      | <b>~</b>                     |
|                                     | Continue                                   | )          | Cancel                       |

From the menu, select 'Duo Push'

| OTP Delivery Metho | <u>ods</u>              |                                             |       |
|--------------------|-------------------------|---------------------------------------------|-------|
| 📢 OTP Del          | ivery Methods           |                                             |       |
| Default OTP Method | ds                      |                                             |       |
| Action             | Method                  | Modify                                      |       |
| Website Login      | Phone                   | Change                                      |       |
| Password Change    | Mobile Authenticator    | Change                                      |       |
| Account Unlock     | Mobile Authenticator    | Change                                      |       |
| Password Reset     | Mobile Authenticator    | Change                                      |       |
| Change Default     | OTP Method              |                                             |       |
| Please choose the  | e default One Time Pass | ode (OTP) method for <b>website login</b> . |       |
|                    | OTP Method              | hone                                        | ~     |
|                    | Contin                  | hone<br>Mobile Authenticator<br>Ielp Desk   | ancel |
|                    |                         | uo Push<br>uo Token                         |       |
| Registered Phones  |                         |                                             |       |

Once the OTP Method shows 'Duo Push' proceed to click 'Continue' to save your changes

| OTP Delivery Metho                  | ds                   |            |                                            | > |
|-------------------------------------|----------------------|------------|--------------------------------------------|---|
| 😡 OTP Del                           | ivery Methods        |            |                                            |   |
| Default OTP Method                  | is                   |            |                                            |   |
| Action                              | Method               | Modify     |                                            |   |
| Website Login                       | Phone                | Change     |                                            |   |
| Password Change                     | Mobile Authenticator | Change     |                                            |   |
| Account Unlock                      | Mobile Authenticator | Change     |                                            |   |
| Password Reset                      | Mobile Authenticator | Change     |                                            |   |
| Change Default<br>Please choose the | OTP Method           | scode (OTF | ?) method for <mark>website login</mark> . |   |
|                                     | OTP Method           | Duo Push   | ~                                          |   |
|                                     | Continue             |            | Cancel                                     |   |

Your OTP Delivery Methods should now appear as shown; if you wish you can repeat the steps outlined above to change the remaining OTP Methods to use Duo.

| GUE COAST     |                     |                      |        |    | 💄 jd 🛛 ia 🗸 |
|---------------|---------------------|----------------------|--------|----|-------------|
| Account Manag | gement              |                      |        |    |             |
|               | Account Details & A | <u>ictivity</u>      |        | ~  |             |
|               | Challenge Question  | <u>s</u>             |        | ~  | 1           |
|               | Registered Email A  | <u>ddress</u>        |        | ~  |             |
|               | OTP Delivery Metho  | <u>ds</u>            |        | >  |             |
|               | 闝 OTP Del           | ivery Methods        |        |    |             |
|               | Default OTP Method  | is                   |        |    |             |
|               | Action              | Method               | Modify | ]. |             |
|               | Website Login       | Duo Push             | Change | *  |             |
|               | Password Change     | Mobile Authenticator | Change |    |             |
|               | Account Unlock      | Mobile Authenticator | Change |    |             |
|               | Password Reset      | Mobile Authenticator | Change | ]  |             |
|               | Registered Phones   |                      |        |    |             |
|               | Printed One Time Pa | asscodes             |        | ×  |             |

Once you are finished, click your username in the upper right corner and select '**SSO Portal**' to return to the main page

| GUE COAST<br>MATE COLLEGE |                             | ≗ jd ia >                |
|---------------------------|-----------------------------|--------------------------|
| Account Mana              | gement                      | Ø SSO Portal<br>↔ Logout |
|                           | Account Details & Activity. |                          |
|                           | Challenge Questions         |                          |
|                           | Registered Email Address V  |                          |
|                           | OTP Delivery Methods >      |                          |
|                           | OTP Delivery Methods        |                          |

The next time you sign into myGCSC/PortalGuard, instead of receiving a text message with a code you will instead see the following Duo prompt;

- (1) Select one or both of the boxes to have Duo or the web browser remember your 2FA session.
- (2) Select your desired method for Duo to authenticate you

\*\* If during your initial device registration, you chose for Duo to automatically push, the authentication screen below may be shaded out and a Duo Push may be automatically sent to you for 2FA approval.

|                                  | <b>-</b>                        |                   |
|----------------------------------|---------------------------------|-------------------|
| sword                            |                                 |                   |
|                                  | Choose an authentication method |                   |
|                                  | Duo Push recommended            | Send Me a Push    |
| GULF COAST<br>STATE COLLEGE      | Call Me                         | Call Me           |
| What is this? Cf                 | Passcode                        | Enter a Passcode  |
| My Settings & Devi<br>Need help? | Remember me for 12 hours        |                   |
| Secured by Duo                   |                                 |                   |
|                                  |                                 |                   |
| oblems with this a               | authentication option?          | Remember this dev |
|                                  |                                 |                   |